When you, as an owner, are hosting a group of visitors while you are on property, you can create a gathering pass\*. To maintain integrity in the system, this type of registration cannot be edited after completion. sOnce logged in, a list of your registrations will be displayed. Click the **Create Registration** button to begin creating a new registration.

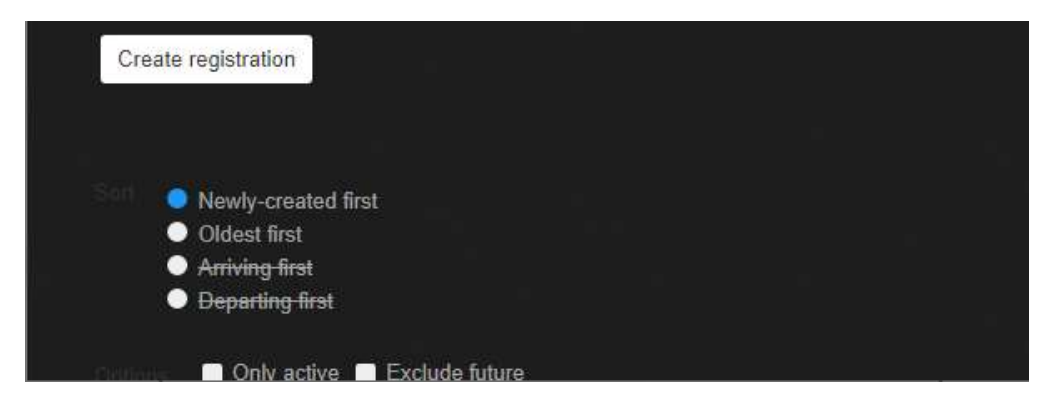

Select the **Gathering**<sup>\*</sup> option for Type. The circle indicator will change colors to show which option you have chosen.

\* Use of this registration for paying guests constitutes a violation of the Terms and Conditions of GuestSVCS and may result in actions being taken by GuestSVCS and/or the HOA.

Scroll or Page Down to continue.

| Guest Servic | es Help                                                             | Registrations               | My Garage                                    | Account   | Sign out |
|--------------|---------------------------------------------------------------------|-----------------------------|----------------------------------------------|-----------|----------|
|              | Туре                                                                |                             |                                              |           |          |
|              | Guest<br>Someone renting a unit from a<br>management company or own | • Visito<br>Some            | <b>r</b><br>one visiting an ou               | •<br>vner |          |
|              | Owner Rental<br>For an owner visiting in a rentz<br>vehicle.        | • Gathe<br>For an<br>with n | ering<br>n owner hosting a<br>nany visitors. | gathering |          |

Select the applicable **Unit** number, input or select the **Dates** of stay (max. 7) using the calendar tool, and input the number of people you will be hosting. Scroll or Page Down to continue.

| Guest Services    | Help                     | Registrations | My Garage | Account | (Internet) | Sign out |
|-------------------|--------------------------|---------------|-----------|---------|------------|----------|
| Loca              | tion                     |               |           |         |            |          |
| Select            | unit 🔻                   |               |           |         |            |          |
| Date              |                          |               |           |         |            |          |
| Arrival<br>mm/dd  | (mm/dd/yyyy)             |               |           |         |            |          |
| Departur<br>mm/dd | re (mm/dd/yyyy)<br>/yyyy |               |           |         |            |          |
|                   |                          |               |           |         |            |          |
| Othe              | r                        |               |           |         |            |          |
| # of peo<br>00    |                          |               |           |         |            |          |

Enter vehicle information (all fields are required) for each group member (min. 2). Click Add additional vehicle to input more than two. Click Create registration to complete.

NOTE: Modifications cannot be made after registration is completed so be sure to have information for all vehicles before creating the registration.

| Select state/prov | ince 🗸      |           |                |  |
|-------------------|-------------|-----------|----------------|--|
| Plate number      |             |           |                |  |
| Model year        | Select make | ~         | Select color ▼ |  |
| \dd additional ve | hicle       |           |                |  |
|                   | Cancel      | Create re | egistration    |  |